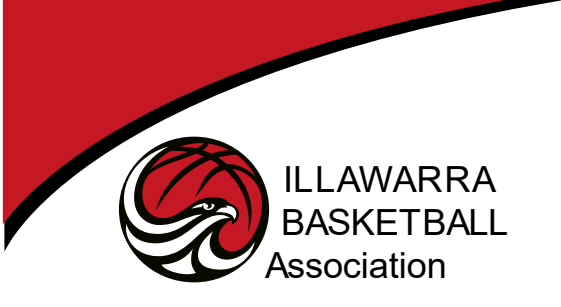

ADDRESS: BEATON PARK STADIUM 'SNAKEPIT', FOLEY'S STREET, GWYNNEVILLE POST: PO BOX 7141, GWYNNEVILLE 2500 PHONE: 02 4225 9999 EMAIL: <u>ADMIN@SNAKEPIT.COM.AU</u> INTERNET: WWW.SNAKEPIT.COM.AU ABN: 39 003 376 814

## BASKETBALLCONNECT

## Registering and Linking a GameDay Profile

- 1. Click the link > <u>https://registration.basketballconnect.com/login</u>
- 2. Select "New User Register"

|                    | NEW USER - REGISTER |  |
|--------------------|---------------------|--|
| Username/Emai      |                     |  |
| Username/Em        | ail                 |  |
| userName is a requ | ired field          |  |
| Password           |                     |  |
| Password           |                     |  |
| password is a requ | ired field          |  |

3. Select "New Participant Registration"

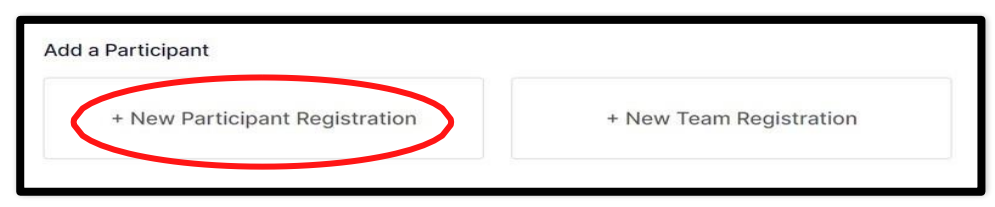

4. Select "Registering a Family Member" if you are registering a child/participant that isn't yourself otherwise select "Registering myself"

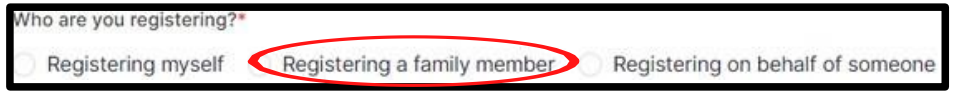

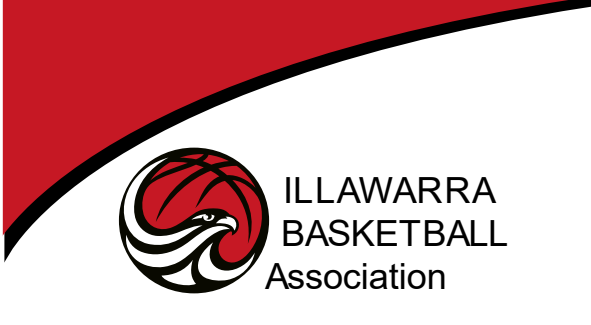

ADDRESS: BEATON PARK STADIUM 'SNAKEPIT', FOLEY'S STREET, GWYNNEVILLE POST: PO BOX 7141, GWYNNEVILLE 2500 PHONE: 02 4225 9999 EMAIL: ADMIN@SNAKEPIT.COM.AU INTERNET: WWW.SNAKEPIT.COM.AU ABN: 39 003 376 814

5. Assuming you are Registering a family member, enter the child/participant members details but use your mobile number and email address.

| Participant Details                 |                            |   |
|-------------------------------------|----------------------------|---|
| Gender*                             |                            |   |
| Male Female Non-Binary/Gender Fluid | O Differently Identify     |   |
| Participant First Name*             | Alternative or Middle Name |   |
| Participant First Name              | Alternative or Middle Name |   |
| Participant Last Name*              | Date of Birth*             |   |
| Participant Last Name               | dd-mm-yyyy                 | 5 |
| Contact Mobile*                     | Contact Email*             |   |
| Contact Mobile                      | Contact Email              |   |
| Photo<br>+<br>Upload                |                            |   |
| Find Address                        |                            |   |
| ddress Search*                      |                            |   |
| inter Address Manually              |                            |   |

Do not give Child their own login

We recommend you select "Do not give child their own login". You can do this later if you want.

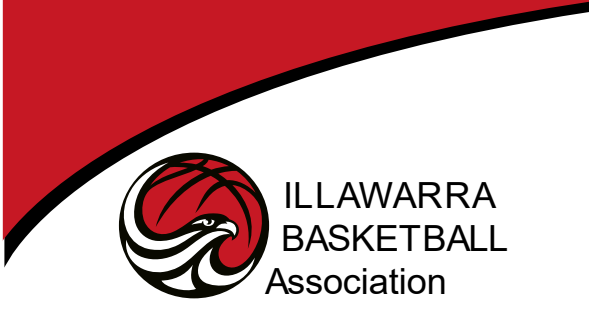

ADDRESS: BEATON PARK STADIUM 'SNAKEPIT', FOLEY'S STREET, GWYNNEVILLE POST: PO BOX 7141, GWYNNEVILLE 2500 PHONE: 02 4225 9999 EMAIL: ADMIN@SNAKEPIT.COM.AU INTERNET: WWW.SNAKEPIT.COM.AU ABN: 39 003 376 814

6. If you are registering a family member that is a child, you will need to add parent/guardian information. Select Next.

| New Parent/Guardian             |             |  |
|---------------------------------|-------------|--|
| First Name*                     | Middle Name |  |
| First Name                      | Middio Name |  |
| Last Name*                      |             |  |
| Last Name                       |             |  |
| Mobile*                         | Email*      |  |
| Mobile                          | Email       |  |
| Use same Address as Participant |             |  |
| Find Address                    |             |  |
| Address Search*                 |             |  |
|                                 |             |  |
| Enter Address Manually          |             |  |
|                                 |             |  |
| d New Parenty ouardian          |             |  |

7. You will be asked to confirm your email address is correct. Select "Yes" if it is correct.

| ? | Please confirm<br>parent's email address? It will be used for sending<br>communication about the competition and be<br>used as the username for your login to<br>BasketballConnect. |
|---|----------------------------------------------------------------------------------------------------|
|   | No Yes                                                                                                    |

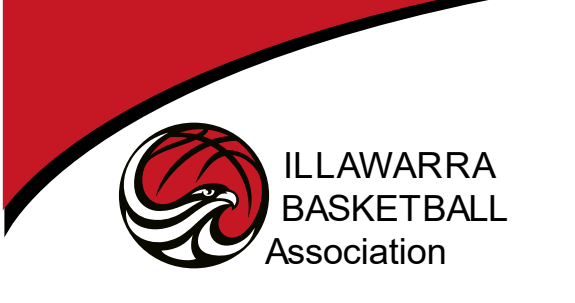

ADDRESS: BEATON PARK STADIUM 'SNAKEPIT', FOLEY'S STREET, GWYNNEVILLE POST: PO BOX 7141, GWYNNEVILLE 2500 PHONE: 02 4225 9999 EMAIL: <u>ADMIN@SNAKEPIT.COM.AU</u> INTERNET: WWW.SNAKEPIT.COM.AU ABN: 39 003 376 814

At this point, if a matching profile is found in GameDay you will be prompted to verify the email you used. We recommend using your email to link your profile as not all accounts had mobile numbers assigned.

8. Select "Email" and select "Ok".

| Email: ca***@no***.com,                                                                                             |                                                                                                    |
|----------------------------------------------------------------------------------------------------|----------------------------------------------------------------------------------------------------|
| i this is the participant you are registe                                                                           | ing then please press OK.                                                                                                    |
| Please Note: If you have previously registe<br>be required to pay membership fees again<br>organiser or club admin. | red this user, and proceed without claiming, you may create a duplicate profile and<br>. If you are unable to access these contact details, please contact your competition |
| Email SMS                                                                                                    |                                                                                                    |
|                                                                                                    |                                                                                                    |
| CANCEL                                                                                                    |                                                                                                    |

9. Enter your full email address and select "Ok"

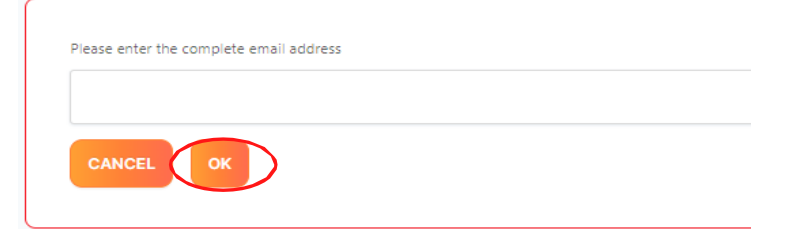

- 10. Check your email and note the 6 digit code.
- 11. Enter the 6 digit code sent to your email.

| Enter 6 digit code |  |  |
|--------------------|--|--|
|                    |  |  |
|                    |  |  |
|                    |  |  |

12. Your GameDay profile is now linked for the child/participant you specified. Select Next.

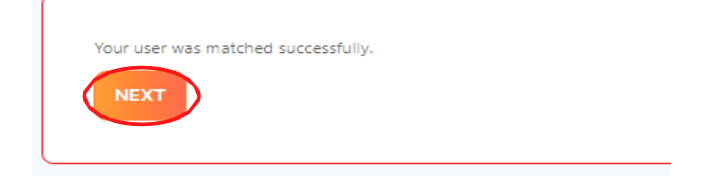